# Tulostusopas

Parhain tulos saadaan, kun paperin lisäys alustoihin ja tulostusmateriaalin lajin ja koon asetus tehdään oikein.

# Vakioalustan tai 550 arkin lisäalustan täyttäminen

Tulostimessa on yksi 550 arkin vakioalusta (alusta 1) ja mahdollisesti jopa kolme valinnaista 550 arkin lisäalustaa. Kaikki 550 arkin alustat tukevat samoja paperikokoja ja -lajeja.

A VAARA—LOUKKAANTUMISVAARA: Voit vähentää laitteen epävakauden riskiä lisäämällä jokaisen paperilokeron tai alustan erikseen. Pidä kaikki muut lokerot tai alustat suljettuina, kunnes niitä tarvitaan.

**1** Vedä vakioalusta kokonaan ulos.

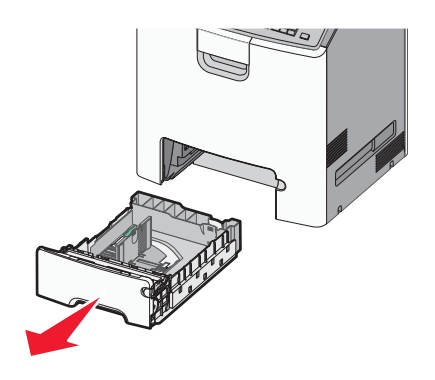

## Huomautuksia:

- Älä poista syöttöalustoja tulostamisen aikana tai kun Käytössä-valo palaa tulostimen näytössä. Muutoin laitteeseen voi tulla paperitukos.
- 550 arkin vakioalusta (alusta 1) ei tunnista paperikokoa automaattisesti.
- **2** Purista leveysohjainta ja siirrä se oikeaan kohtaan lisättävän paperin koon mukaan.

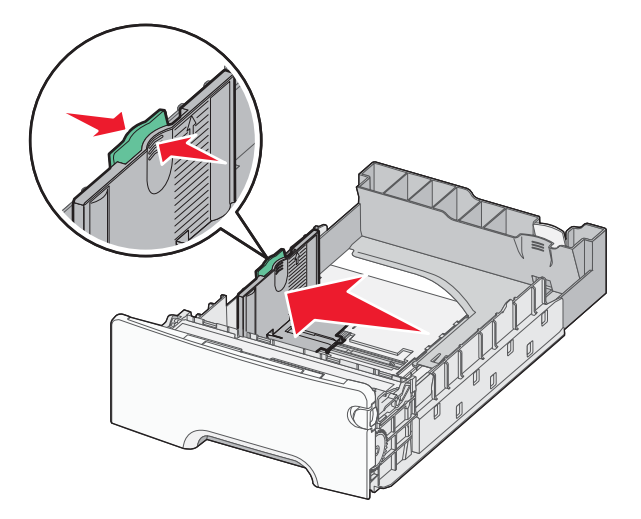

#### Huomautuksia:

- Alustan alaosan paperikoon osoittimet helpottavat pituuden ja leveyden ohjainten asettamista.
- Leveysohjaimen väärä asento voi aiheuttaa paperitukoksia.

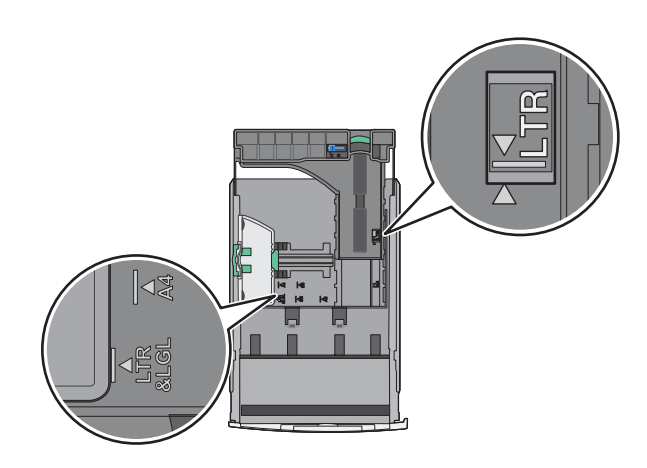

**3** Purista pituusohjainta ja siirrä se oikeaan kohtaan lisättävän paperin koon mukaan.

## Huomautuksia:

- Jos käytössä on tietty paperikoko, kuten legal tai A4, purista ja liu'uta pituusohjainta taaksepäin ja säädä ne paperin pituuteen sopiviksi.
- Pituusohjaimessa on lukituslaite. Lukitus aukeaa, kun pituusohjaimen päällä olevaa painiketta siirretään vasemmalle. Ohjain lukitaan pituuden valitsemisen jälkeen siirtämällä painiketta oikealle.

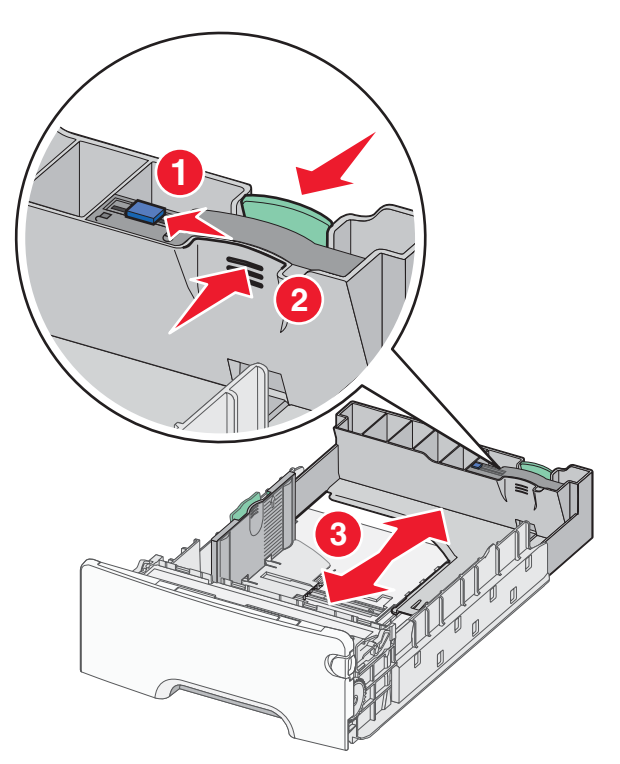

**4** Taivuttele nippua, jotta arkit irtoavat toisistaan. Älä taita tai rypistä papereita. Suorista reunat tasaisella alustalla.

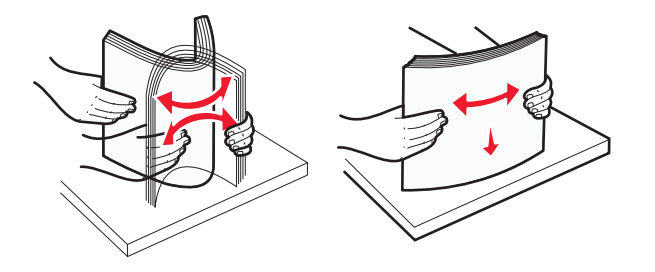

Tulostusopas Sivu 3/4

**5** Aseta paperinippu suositeltu tulostuspuoli ylöspäin.

## Huomautuksia:

- Kun lisäät esipainettuja kirjelomakkeita yksipuolista tulostusta varten, aseta tunnisteosa tulostuspuoli ylöspäin alustan etuosaan päin.
- Kun lisäät esipainettuja kirjelomakkeita kaksipuolista tulostusta varten, aseta tunnisteosa tulostuspuoli alaspäin alustan takaosaan päin.
- Yksipuolinen tulostus

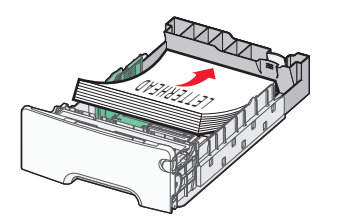

Kaksipuolinen tulostus

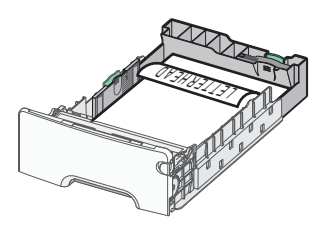

Huomautus: Varmista, että paperi ei ylitä alustan vasemmassa reunassa olevaa enimmäistäyttömerkkiä.

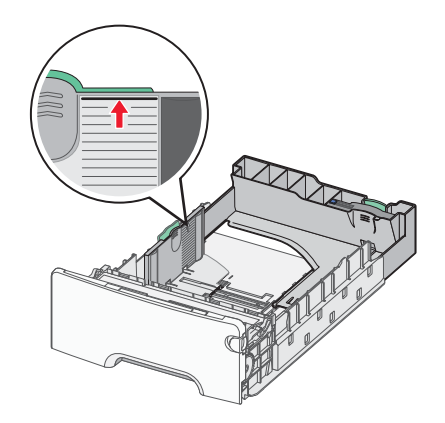

Varoitus — Vaurioitumisen mahdollisuus: Jos alustaan lisätään liikaa materiaalia, tulostin saattaa tukkeutua tai vaurioitua.

6 Aseta alusta paikalleen.

Huomautus: Jos käytössä on tietty paperikoko, alusta ulottuu tulostimen takaosan ulkopuolelle.

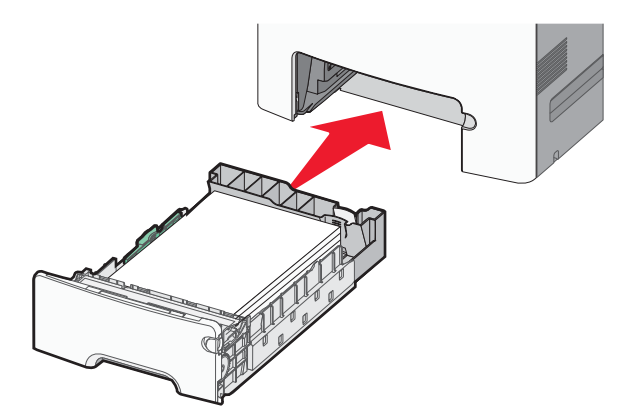

7 Tarkista tulostimen ohjauspaneelista, että alustan paperikoko- ja paperilajiasetukset ovat lisätyn paperin mukaisia.
Huomautus: Tuloksena voi olla paperitukoksia, jos paperikoon ja paperilajin asetukset eivät vastaa lisättyä paperia.

# Paperikoon ja -lajin määrittäminen

1 Siirry tulostimen ohjauspaneelissa kohtaan

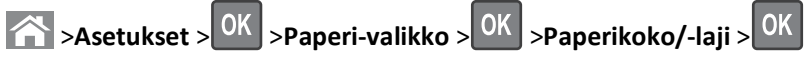

2 Valitse haluamasi paperialusta tai syöttöalusta ala- tai ylänuolipainikkeella ja valitse sitten OK.

**3** Valitse paperikoko ylä- tai alanuolinäppäimellä ja paina sitten OK -näppäintä.

4 Valitse haluamasi paperilaji ala- tai ylänuolipainikkeella ja muuta sitten asetuksia valitsemalla OK